Agencia de Aprendizaje a lo largo de la vida >>>>>

## **INSTRUCTIVO: ADMINISTRAR CLASES**

La operación ADMINISTRAR CLASES te permite invalidar una clase cuando por algún motivo no se dicta.

Ingresá por la ruta CALENDARIO » PLANIFICACIÓN »ADMINISTRAR CLASES Observarás filtros disponibles donde deberás buscar la comisión en la que necesitas invalidar una clase. Los filtros Año Académico y Período Lectivo son obligatorios. Además, podés agregar otros filtros seleccionándolo desde el desplegable Agregar Filtro

| stinguir                         | Condición                      |                                                                          | Valor                                                                   |  |  |  |  |  |
|----------------------------------|--------------------------------|--------------------------------------------------------------------------|-------------------------------------------------------------------------|--|--|--|--|--|
|                                  | es igual a                     | •                                                                        | Seleccione 🔻                                                            |  |  |  |  |  |
|                                  | es igual a                     | •                                                                        | •                                                                       |  |  |  |  |  |
| min 🗌 tildes                     | contiene                       | •                                                                        | Î Î                                                                     |  |  |  |  |  |
| •                                |                                |                                                                          | <b>Y</b> <u>F</u> iltrar                                                |  |  |  |  |  |
|                                  |                                |                                                                          |                                                                         |  |  |  |  |  |
| Debe filtrar para obtener datos. |                                |                                                                          |                                                                         |  |  |  |  |  |
|                                  | stinguir<br>'min □ tildes<br>▼ | stinguir Condición<br>es igual a<br>es igual a<br>es igual a<br>contiene | stinguir Condición<br>es igual a •<br>es igual a •<br>es igual a •<br>• |  |  |  |  |  |

## Completá los campos correspondientes, y luego, tocá en el botón Filtrar

| Administrar Clase  | :5                         |            |                                       |            |                        |                                                |
|--------------------|----------------------------|------------|---------------------------------------|------------|------------------------|------------------------------------------------|
| ^ Filtro           |                            |            |                                       |            |                        |                                                |
| Columna            | Distinguir                 | Condición  |                                       |            | Valor                  |                                                |
| Año Académico (*   | )                          | es igual a | ✓ 2024                                | •          |                        |                                                |
| Período Lectivo (* | )                          | es igual a | ✓ Anual                               | •          |                        |                                                |
| Actividad          | may/min tildes             | contiene   | <ul> <li>Instalaciones inc</li> </ul> | lust       |                        | Ī                                              |
| Ubicación          |                            | es igual a | <ul> <li>IFTS N° 14</li> </ul>        |            | •                      | Ī                                              |
| Agregar filtro     | •                          |            |                                       |            |                        | <b>▼</b> <u>E</u> iltrar <u><u>L</u>impiar</u> |
| AZ                 |                            |            |                                       |            |                        |                                                |
| Código 🔺 🔻         | Actividad                  |            | Comisión                              | ▼ Turno ▲▼ | Modalidad              | ▲▼ Ubicación ▲▼                                |
| TS_EE_13           | Instalaciones Industriales |            | 3 EE A 24                             | Noche      | A distancia/Presencial | IFTS Nº 14                                     |

Te aparecerá el listado de comisiones que coinciden con tu búsqueda. La columna **Comisión** te permitirá identificar el nombre de la comisión, si tuvieras más de una por actividad. Para seleccionar la comisión deseada tocá en el botón

🔍 a la derecha de la comisión.

Agencia de Aprendizaje a lo largo de la vida >>>>

Te aparecerá el listado de clases de la comisión.

| Administrar Clases                  |                                                  |                                       |                                                  |                                    |           |                            |  |  |  |
|-------------------------------------|--------------------------------------------------|---------------------------------------|--------------------------------------------------|------------------------------------|-----------|----------------------------|--|--|--|
| Datos de la Comisión                |                                                  |                                       |                                                  |                                    |           |                            |  |  |  |
| Año Académico<br>Actividad<br>Turno | 2024<br>Instalaciones Industriales (TS_<br>Noche | P. Lecti<br>EE_13) Comisió<br>Modalio | ivo Anu:<br>ón 3 EE<br>Jad A di:                 | al<br>: A 24<br>stancia/Presencial | Ubicación | IFTS Nº 14                 |  |  |  |
| Uld                                 | at reula at                                      |                                       |                                                  | про стазе                          | Auia(5)   |                            |  |  |  |
| Lunes                               | 18/03/2024                                       | 18:00                                 | 22:15                                            | Teórico-Práctica                   |           |                            |  |  |  |
| Lunes                               | 25/03/2024                                       | 18:00                                 | 22:15                                            | Teórico-Práctica                   |           |                            |  |  |  |
| Lunes                               | 01/04/2024                                       | 18:00                                 | 22:15                                            | Teórico-Práctica                   |           |                            |  |  |  |
| Lunes                               | 08/04/2024                                       | 18:00                                 | 22:15                                            | Teórico-Práctica                   |           | <b>Q</b>                   |  |  |  |
| Lunes                               | 15/04/2024                                       | 18:00                                 | 22:15                                            | Teórico-Práctica                   |           |                            |  |  |  |
| Lunes                               | 22/04/2024                                       | 18:00                                 | 22:15                                            | Teórico-Práctica                   |           |                            |  |  |  |
| Lunes                               | 29/04/2024                                       | 18:00                                 | 22:15                                            | Teórico-Práctica                   |           |                            |  |  |  |
| Lunes                               | 06/05/2024                                       | 18:00                                 | 22:15                                            | Teórico-Práctica                   |           | <b>Q</b>                   |  |  |  |
| Lunes                               | 13/05/2024                                       | 18:00                                 | 22:15                                            | Teórico-Práctica                   |           |                            |  |  |  |
| Lunes                               | 20/05/2024                                       | 18:00                                 | 22:15                                            | Teórico-Práctica                   |           | Q                          |  |  |  |
|                                     |                                                  |                                       | <table-of-contents> 🗲 Página</table-of-contents> | 1 de 4 🕭 🕪                         |           |                            |  |  |  |
|                                     |                                                  |                                       |                                                  |                                    |           | 🚯 Volver 🛛 🗣 Agregar Clase |  |  |  |

Te aparecerá desplegado los datos de la comisión en la parte superior, y debajo una tabla con el detalle de todas las clases de la cursada. Identificá la clase que

vas a invalidar y hacé click en el botón sa la derecha de la fila correspondiente a la clase.

Se abrirá una ventana con el detalle de la clase.

| Administrar Clase                                                                                                    | 25                                                     |            |                                     |                                              |           |     |              |                      |                   |  |
|----------------------------------------------------------------------------------------------------|--------------------------------------------------------|------------|-------------------------------------|----------------------------------------------|-----------|-----|--------------|----------------------|-------------------|--|
| Datos de la Comi                                                                                                    | isión                                                  |            |                                     |                                              |           |     |              |                      |                   |  |
| Año Académico<br>Actividad<br>Turno                                                                                       | 2024<br>Instalaciones Industriales (TS_EE_13)<br>Noche |            | P. Lectivo<br>Comisión<br>Modalidad | Anual<br>3 EE A 24<br>A distancia/Presencial |           | Ubi | cación       | FTS Nº 14            |                   |  |
| Banda Horaria     Utilizar banda horaria definida       Banda Horaria     Lunes 18/03/2024 al 29/11/2024 De 18:00 a 22:15 |                                                        |            |                                     |                                              |           |     |              |                      |                   |  |
| Fecha (*)                                                                                                    | 22/04/2024                                             |            |                                     |                                              |           |     |              |                      |                   |  |
| Hora Inicio (*)                                                                                                    | 18:00                                                  |            | Hora Fi                             | in (*)                                       | 22:15     |     | Cantidad Hs. | 1                    |                   |  |
| Tipo de Clase (*                                                                                                    | Teórico-Práctica                                       | •          |                                     |                                              |           |     |              |                      |                   |  |
| Tramo                                                                                                    | 18/03/2024 al 05                                       | /07/2024 🔻 |                                     |                                              |           |     |              |                      |                   |  |
| Válido (*)                                                                                                    | Sí                                                     | •          | Motivo I                            | Invalidación                                 | Seleccion | e   | *            |                      |                   |  |
| Temas Planificados                                                                                                    |                                                        |            |                                     |                                              |           |     |              |                      | 11                |  |
|                                                                                                    |                                                        |            |                                     |                                              |           |     | 🔥 Volve      | r 🖷 <u>E</u> liminar | 📙 <u>G</u> uardar |  |

## Agencia de Aprendizaje a lo largo de la vida >>>>

| Administrar Clase                                          | 15                                                                      |                                     |                                                                                                    |                                                                                          |                    |                   |
|------------------------------------------------------------|-------------------------------------------------------------------------|-------------------------------------|----------------------------------------------------------------------------------------------------|------------------------------------------------------------------------------------------|--------------------|-------------------|
| Datos de la Comi                                           | sión                                                                    |                                     |                                                                                                    |                                                                                          |                    |                   |
| Año Académico<br>Actividad<br>Turno                        | 2024<br>Instalaciones Industriales (TS_EE_13)<br>Noche                  | P. Lectivo<br>Comisión<br>Modalidad | Anual<br>3 EE A 24<br>A distancia/Presencial                                                               | Ubicación                                                                                | IFTS Nº 14         |                   |
| Banda Horaria<br>Utilizar banda ho<br>Banda Horaria        | raria definida 🛛<br>Lunes 18/03/202                                     | 4 al 29/11/2024 De                  | Seleccion<br>Ausencia d<br>Corte de su<br>18:00 a 22:15<br>Desinfecció<br>Día no labo                      | ne –<br>e Docentes<br>ministro eléctrico<br>n<br>rable                                   |                    |                   |
| Fecha (*)<br>Hora Inicio (*)<br>Tipo de Clase (*)<br>Tramo | 22/04/2024<br>18:00<br>Teórico-Práctica →<br>18/03/2024 al 05/07/2024 ★ | Hora Fir                            | Dia No Lab<br>Feriado Na<br>Jornada Ca<br>Jornadas Ir<br>Motivo de F<br>Paro<br>Puente turís<br>Receso Inv | oral<br>cional<br>pacitación Docente<br>stitucionales d<br>uerza mayor<br>stico<br>ernal | ня. 1              |                   |
| Válido (*)                                                 | No 👻                                                                    | Motivo Ir                           | validación Seleccior                                                                                       | ne 🔻                                                                                     |                    |                   |
| Temas Planificados                                         |                                                                         |                                     |                                                                                                    |                                                                                          |                    | li                |
|                                                            |                                                                         |                                     |                                                                                                    | <b>€</b> ⊻                                                                               | olver 📘 🖷 Eliminar | 📙 <u>G</u> uardar |

En el campo **Válido**, que figura inicialmente en "*Sí*", deberás cambiarlo a "*No*" para indicar que esa clase no es válida. Luego, elegí el motivo de la invalidación con el desplegable. Por último, tocá en **Guardar** para completar la operación.

(Si necesitaras un motivo que no figura, podés solicitar que lo agreguen por ticket en Mantis).